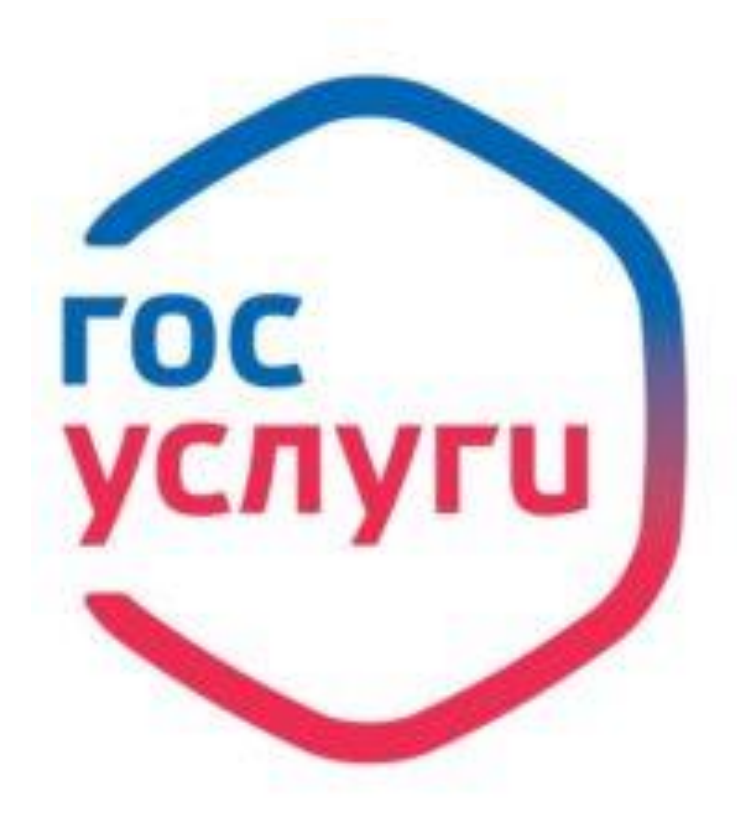

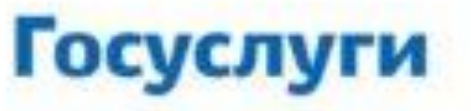

Зарегистрируйтесь на gosuslugi.ru и получайте госуслуги без очередей и сложностей

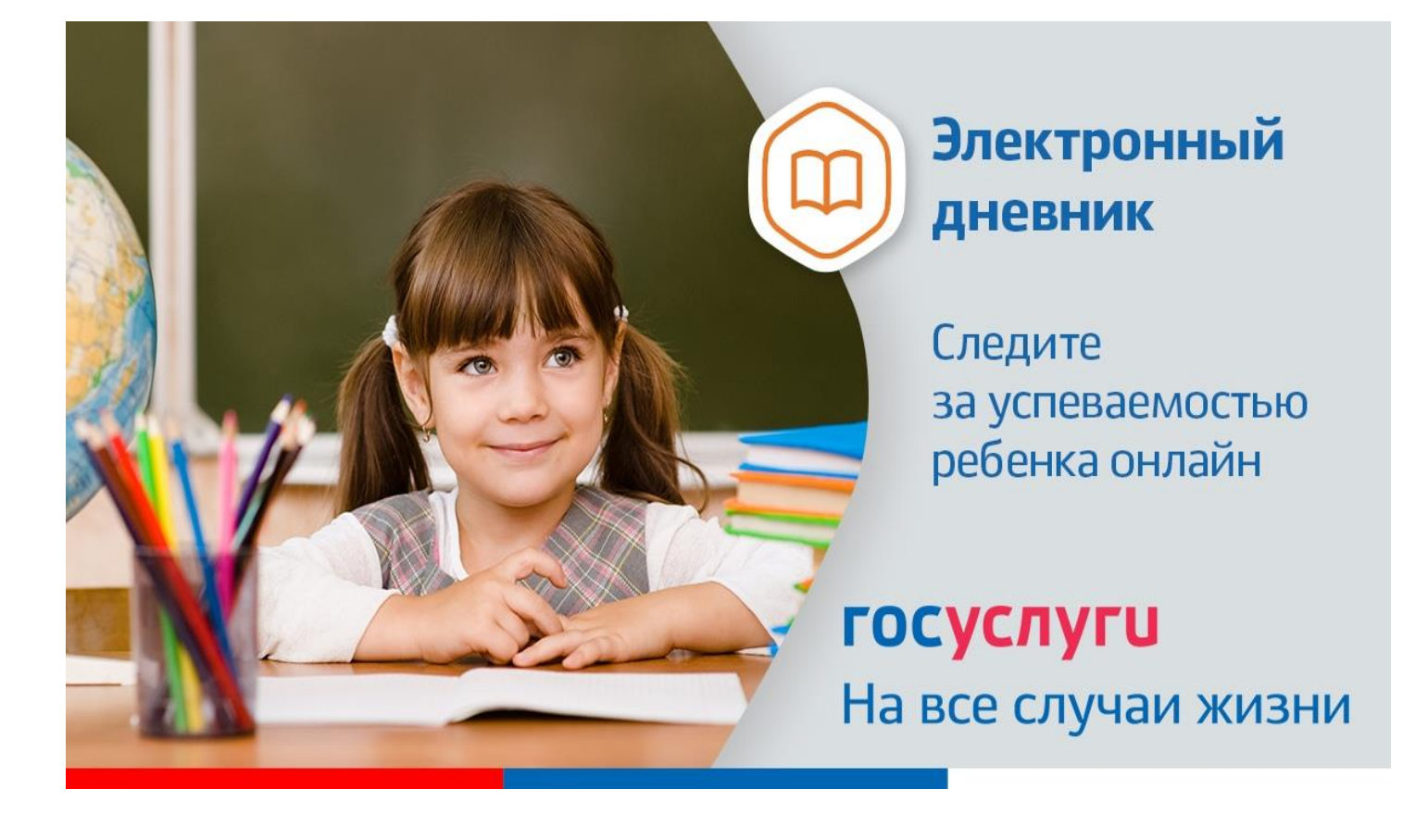

## Инструкция о получении электронной услуги «Предоставление информации о текущей успеваемости обучающегося, ведение электронного дневника и электронного журнала успеваемости»

1. Зайдите на сайт <u>https://26gosuslugi.ru</u> и войдите в личный кабинет, используя

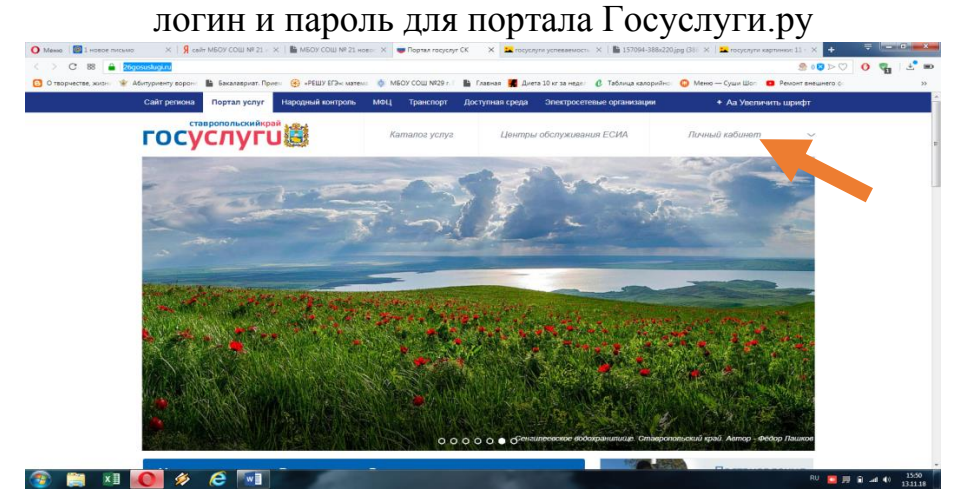

2. В разделе Все услуги найдите «Образование»

| C 88 🔒 20g           | gosuslugi.ru                                  |                                                      |                                              | 🧶 o 😰 > 🤇                                     | 2 0 📲 🛃 |
|----------------------|-----------------------------------------------|------------------------------------------------------|----------------------------------------------|-----------------------------------------------|---------|
| творчестве, жизн 👻 А | Абитуриенту ворон - 📓 Бакалавриат. Приен 🌀 «Р | W/ ED+ water: 👌 N607 COU NR29 r.1                    | Главная 📕 Длета 10 кг за неде – 🕴 Таблица ка | орийно ( Менко — Суши Шол 🧧 Ремонт внешнего с | ж       |
|                      |                                               |                                                      | ¢                                            | R                                             |         |
|                      | Оздоровительные путевки<br>для детей          | Запись на прием к врачу                              | Здравоохранение                              | Социальное обеспечение, пособия, компенсации  |         |
|                      | P                                             |                                                      | ۲                                            |                                               |         |
|                      | Пенсионное обеспечение                        | культурные ценности                                  | спорт и туризм                               | транспорт                                     |         |
|                      | ()A)                                          |                                                      |                                              |                                               |         |
|                      | Образование                                   | Предоставление<br>предварительных<br>результатов ЕГЭ | Портал Бизнес-навигатор<br>МСП               |                                               |         |
|                      | Вы можете записаться                          | на прием в                                           |                                              | постановления                                 |         |

3. Зайдите в раздел «Информация о текущей успеваемости обучающихся».

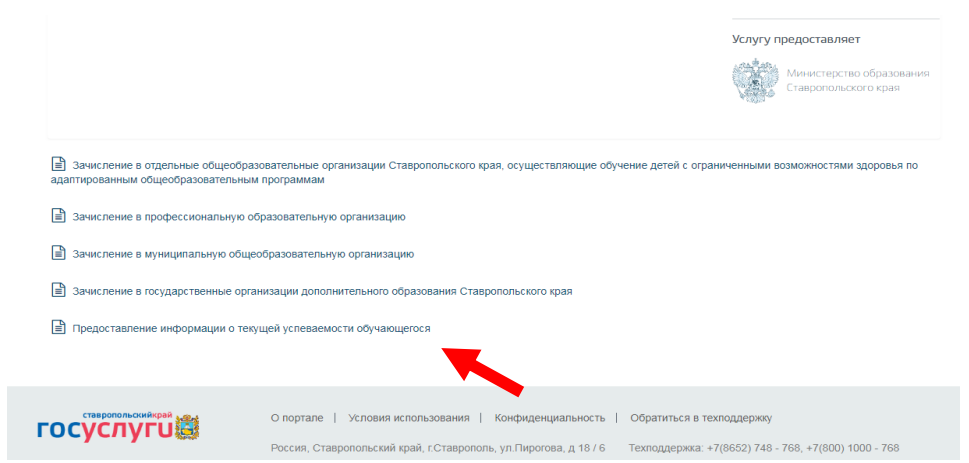

4. Далее необходимо выбрать муниципалитет, заявителя, укажите школу и период предоставления услуги. Нажмите кнопку «Показать»

| <image/> • Vertication of the state of the state                                                      | Менно 🛛 🔤 1 новое тисьмо  | X   🧏 call: MEOV COUL Nº 21 - X   🎬 MEOV COUL Nº 21 Honor: X 💗 Ropital rocyclyr CK                                                                | 🗙 🔚 госуслуги услеваемост. — Х.   🎽 157094-388x220.jpg G8 Х.   🚘 госуслу                                                                                                    | ити картинов 11 - Х +   |                |
|----------------------------------------------------------------------------------------------------|---------------------------|----------------------------------------------------------------------------------------------------|----------------------------------------------------------------------------------------------------|-------------------------|----------------|
| <image/> (e) (e) (e) (e) (e) (e) (e) (e) (e) (e)                                                                                                    | < > C 88 🔒 26gos          | suslugi.ru/personcab/into_pou                                                                                                    |                                                                                                    |                         | 0 📲 🗄 🕷        |
| Determine output production of the production of the                                                                                          | 🖸 О творчестве, жизн 🔺 Аб | променятара в выхожарани Поне 🛞 «ВШУ ГЭн мине» 🔮 МБОУ СОШ №32 г 🗎<br>предоставление информации о те<br>обучающегося                               | Глиния 📕 Алетя 10 иг тандаг: 🖗 Теблица калорийскі: 🥥 Менео — Суши Шо<br>КУЩЕИ УСПЕВАЕМОСТИ                                                                                                    | оп 🧧 Ремонт внешнего ф  | 35             |
| <text></text>                                                                                                    |                           | Уважаемые род                                                                                                    | ители и ученики                                                                                                    |                         |                |
| Intervention   Contraction Contraction Cont                                                                                                    |                           | Обращаем внимание, что при попучении услуги обязятельно должно быт<br>вашего ребенка не отображается необходимо обратиться в администрацию<br>шко | ь выбрано ваше местоположение. В случае, если Фамилия Имя<br>шкопы для проверки корректности сведений, содержащихся в б<br>лы.                                                                                                    | Отчество<br>базе данных |                |
| <ul> <li>Budgeptre tart mit C patteristes s. Ordenando</li> <li>Budgeptre tart mit C patteristes s. Ordenando</li> <li>Budgeptre tart response networks and konception benobuseton</li> <li>Budgeptre tart versues networks and konception benobuseton</li> <li>Budgeptre tart versues networks and koncep</li></ul>                                                                                                    |                           | талбарата ратко -<br>Георгиевский                                                                                                    | Выберет стантит "<br>обучающийся                                                                                                    | •                       |                |
| 2. Выберите интересующую информацию электронного дневника:<br>                                                                                                    |                           | Тибириче иннут ибучителитите *<br>МВОУ СОШ № 21 инд. И.С.Давыдова с. Обильного •                                                                  |                                                                                                    |                         |                |
| Выберите период предоставления информации                                                                                                    |                           | <ol> <li>Выберите интересующую информацию электронного днея<br/>« Дневник<br/>О Игозвые оценки         </li> </ol>                                | вника                                                                                                    |                         |                |
| 0-1-22017 • 1-1-2017 • 1-1-2017 • 1-2017 • 1-2017 •                                                            |                           | выберите период предоставления информации                                                                                                    | 78                                                                                                    |                         |                |
| Выберите дату нечала периода за который необходимо предоставить<br>Фромацию<br>Выберите интересующую информацию<br>Выберите интересующую информацию<br>Воберите интересующую информацию<br>Воберите интересующие интересующие и интересующие и интересующи и интересующие и интересующие и интер |                           | 01-12-2017 🗸 🕮                                                                                                    | 31-12-2017                                                                                                    | ~ =                     |                |
| Выберите интересующую информацию<br>Общее домашиее задание<br>Пощее домашиее задание<br>Пощее домашиее домашиее за соще домашиее за соще домашиее домашиее за соще домашиее домашиее за соще домашиее домашиее за соще домашиее за соще за соще домашиее за соще за соще домашиее за соще за соще домашиее за соще за соще за соще домашие                         |                           | <ul> <li>по оберите дату начала периода за который необходимо предоставить<br/>иформацию.</li> </ul>                                              | *Выберите дату окончания периода за который необходимо предоставить информацию                                                                                                    |                         |                |
| ☐ Общее домашнее задание           В Люкаять         № Ориль                                                                                                    |                           | Выберите интересующую информацию                                                                                                    |                                                                                                    |                         |                |
| 🔅 Rozam. 🛛 🕱 Copum                                                                                                    |                           | 🖾 Общее домашнее задание                                                                                                    |                                                                                                    |                         |                |
|                                                                                                    |                           | (වී Показать                                                                                                    | <b>X</b> Capura                                                                                                    |                         |                |
| n 💼 xi 🚺 🔗 🌾 🐨                                                                                                    | 🔊 🚞 🖬 📕                   | o 🤌 🤌 📰                                                                                                    | and the second second s | RU 🗖 🛒                  | Q .at €0 16:03 |